Łukasz Sosna

# yiiframework

Wykorzystaj Yii, a w mgnieniu oka zbudujesz wydajną stronę WWW!

Jak działa Yii — od czego zacząć i na czym skończyć budowę aplikacji? Jakie możliwości oferuje Yii i co zyska dzięki nim programista? Do czego służy Yii — jaką aplikację stworzysz za jego pomocą?

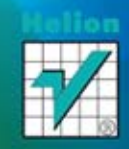

Wszelkie prawa zastrzeżone. Nieautoryzowane rozpowszechnianie całości lub fragmentu niniejszej publikacji w jakiejkolwiek postaci jest zabronione. Wykonywanie kopii metodą kserograficzną, fotograficzną, a także kopiowanie książki na nośniku filmowym, magnetycznym lub innym powoduje naruszenie praw autorskich niniejszej publikacji.

Wszystkie znaki występujące w tekście są zastrzeżonymi znakami firmowymi bądź towarowymi ich właścicieli.

Autor oraz Wydawnictwo HELION dołożyli wszelkich starań, by zawarte w tej książce informacje były kompletne i rzetelne. Nie biorą jednak żadnej odpowiedzialności ani za ich wykorzystanie, ani za związane z tym ewentualne naruszenie praw patentowych lub autorskich. Autor oraz Wydawnictwo HELION nie ponoszą również żadnej odpowiedzialności za ewentualne szkody wynikłe z wykorzystania informacji zawartych w książce.

Redaktor prowadzący: Ewelina Burska Projekt okładki: Studio Gravite/Olsztyn Obarek, Pokoński, Pazdrijowski, Zaprucki

Materiały graficzne na okładce zostały wykorzystane za zgodą Shutterstock.

Wydawnictwo HELION ul. Kościuszki 1c, 44-100 GLIWICE tel. 32 231 22 19, 32 230 98 63 e-mail: helion@helion.pl WWW: http://helion.pl (księgarnia internetowa, katalog książek)

Drogi Czytelniku! Jeżeli chcesz ocenić tę książkę, zajrzyj pod adres http://helion.pl/user/opinie/yiifra Możesz tam wpisać swoje uwagi, spostrzeżenia, recenzję.

Materiały do książki można znaleźć pod adresem: ftp://ftp.helion.pl/przyklady/yiifra.zip

ISBN: 978-83-246-7920-1

Copyright © Helion 2014

Printed in Poland.

Kup książkę

Poleć książkę

Oceń książkę

Księgarnia internetowa

• Lubię to! » Nasza społeczność

## Spis treści

|             | Wstęp                                        | 7  |
|-------------|----------------------------------------------|----|
| Rozdział 1. | Pobieranie                                   |    |
|             | Wymagania frameworku                         |    |
| Rozdział 2. | Instalacja                                   |    |
|             | Dodawanie ścieżki dostępu w systemie Windows |    |
|             | Dodawanie ścieżki dostępu w systemie Linux   |    |
|             | Uruchomienie frameworku                      |    |
|             | Plik .htaccess                               |    |
|             | "Tyle pracy, aby wygenerować jedną stronę!"  |    |
| Rozdział 3. | Model, widok, kontroler                      |    |
|             | Wzorzec model – widok – kontroler            |    |
|             | Kontroler                                    |    |
|             | Parametry akcji                              |    |
|             | Model                                        |    |
|             | Baza danych                                  |    |
|             | DAO                                          |    |
|             | Przekazywanie danych                         |    |
|             | Parametry w zapytaniu                        |    |
|             | Połączenie z wieloma bazami danych           |    |
|             | ActiveRecord                                 |    |
|             | Porównanie ActiveRecord, SQL i Query Builder |    |
|             | Widok                                        |    |
| Rozdział 4. | Tworzenie formularzy                         | 47 |
|             | Budowa formularza                            |    |
|             | Model                                        |    |
|             | Widok                                        |    |
|             | Kontroler                                    |    |
|             | Elementy formularza                          |    |
|             | Pole tekstowe — text                         |    |
|             | Pole z ukrytą treścią — password             |    |
|             | Wielowierszowe pole tekstowe — textarea      |    |
|             | Pole listy rozwijanej — select               |    |
|             | Pole opcji (przełącznik) — radio             |    |
|             | Pole wyboru — checkbox                       |    |

|             | Selektor plików — file                                     | 61         |
|-------------|------------------------------------------------------------|------------|
|             | Pole ukryte — hidden                                       | 63         |
|             | Przycisk — button                                          | 64         |
|             | Przycisk wysłania formularza — submit                      |            |
|             | Przycisk przywracania danych domyślnych formularza — reset |            |
|             | Walidacja danych                                           |            |
|             | Puste pola                                                 |            |
|             | Porównywanie                                               | 71         |
|             | Poprawność adresu e-mail                                   | 73         |
|             | Format daty i czasu                                        |            |
|             | Domyślna wartość pola                                      | 74         |
|             | Wartości istniejace w tabeli                               |            |
|             | Konwertowanie otrzymanych danych                           |            |
|             | Dozwolone ciagi znakowe                                    |            |
|             | Dozwolona liczba wpisanych znaków                          | 78         |
|             | Dozwolone wartości liczb                                   | 79         |
|             | Sprawdzanie typu zmiennei                                  |            |
|             | Wartość unikalna                                           | 81         |
|             | Walidacia adresu URL                                       | 81         |
|             | Sprawdzanie wartości pola w zależności od scenariusza      | 82         |
|             | Spruvazanie wartoser pola w zareżnoser od sechartusza      |            |
| Rozdział 5. | Zaawansowana konfiguracja                                  | 87         |
|             | Zmiana adresu URL                                          |            |
|             | Zmiana tytułu                                              |            |
|             | Ładowanie bibliotek i komponentów                          |            |
|             | Błędy aplikacji                                            |            |
|             | Dzienniki systemowe                                        |            |
|             | Tworzenie łączy                                            |            |
|             | Usuwanie nazwy pliku index.php z adresu URL                |            |
|             | Zmiana ścieżki dostępu Yii                                 |            |
|             | Własne dane konfiguracyjne                                 |            |
|             | Strony statyczne                                           |            |
|             | Przekierowania                                             |            |
|             | Dodawanie komunikatów w sesji                              |            |
|             | Korzystanie z szablonów                                    |            |
|             | Przygotowanie aplikacji do opublikowania                   |            |
| Pozdział 6  | Cii                                                        | 109        |
| RUZUZIAT O. | Umahamiania Cii                                            | <b>109</b> |
|             | Delegania z haze denveh                                    |            |
|             | Połączenie z bazą uanych                                   |            |
|             | Lagowania da Cij                                           |            |
|             | Logowanie do Gli                                           |            |
|             | Tworzenie modeli                                           |            |
|             | Tworzenie Kontrolerow                                      |            |
|             | Tworzenie tormularzy                                       | 110        |
|             | I worzenie systemu CKUD                                    |            |
| Rozdział 7. | Zaawansowane możliwości Yii                                | 125        |
|             | Automatyczne dzielenie na strony                           |            |
|             | Sortowanie danych                                          |            |
|             | CAPTCHA w formularzach                                     |            |
|             | Zapisywanie plików na serwerze poprzez formularz           |            |
|             |                                                            |            |

| Rozdział 8. | Zii                                   | 137 |
|-------------|---------------------------------------|-----|
|             | Rozszerzenia Zii                      |     |
|             | CMenu                                 |     |
|             | CListView                             |     |
|             | CDetailView                           |     |
|             | CBreadcrumbs                          |     |
|             | CGridView                             |     |
| Rozdział 9. | Budujemy blog — interfejs AR          | 145 |
|             | Baza danych                           |     |
|             | Tworzenie aplikacji                   |     |
|             | Główny plik aplikacji                 |     |
|             | Główny plik konfiguracyjny            |     |
|             | Plik .htaccess                        |     |
|             | Arkusz styli                          |     |
|             | Główny plik szablonu strony           |     |
|             | Model dla tabeli blog kategorie       |     |
|             | Model dla tabeli blog komentarze      |     |
|             | Model dla tabeli blog uzytkownicy     |     |
|             | Model dla tabeli blog wpisy           |     |
|             | Model do obsługi zmiany hasła         |     |
|             | Kontroler bloga                       |     |
|             | Kontroler logowania                   |     |
|             | Kontroler panelu administratora       |     |
|             | Widok logowania                       |     |
|             | Widok bloga — strona główna           |     |
|             | Widok bloga — kategoria               |     |
|             | Widok bloga — wpis                    |     |
|             | Widok panelu — kategorie              |     |
|             | Widok panelu — aktualizacja kategorii |     |
|             | Widok panelu — komentarze             |     |
|             | Widok panelu — wpisy                  |     |
|             | Widok panelu — aktualizacja wpisu     |     |
|             | Widok panelu — zmiana hasła           |     |
|             | Słowo końcowe                         |     |
| Rozdział 10 | ). Budujemy blog — zapytania SQL      | 199 |
|             | Baza danych                           |     |
|             | Utworzenie aplikacji                  |     |
|             | Główny plik aplikacji                 |     |
|             | Główny plik konfiguracyjny            |     |
|             | Plik .htaccess                        |     |
|             | Arkusz styli                          |     |
|             | Główny plik szablonu strony           |     |
|             | Model dla tabeli blog_kategorie       |     |
|             | Model dla tabeli blog_komentarze      |     |
|             | Model dla tabeli blog_uzytkownicy     |     |
|             | Model dla tabeli blog_wpisy           |     |
|             | Model do obsługi zmiany hasła         |     |
|             | Kontroler bloga                       |     |
|             | Kontroler logowania                   |     |
|             | Kontroler panelu administratora       |     |
|             | Wıdok bloga — strona główna           |     |
|             | Widok bloga — kategoria               |     |

| Widok bloga — wpis                 |               |
|------------------------------------|---------------|
| Widok logowania                    |               |
| Widok panelu — kategorie           |               |
| Widok panelu — aktualizad          | zja kategorii |
| Widok panelu — komentar            | ze            |
| Widok panelu — wpisy               |               |
| Widok panelu — aktualizad          | cja wpisu     |
| Widok panelu — zmiana ha           | asła          |
| Słowo końcowe                      |               |
| Rozdział 11. Debugowanie aplikacji |               |
| Co pracuje szybciej: AR czy SO     | QL?           |
| Opcje debugera                     |               |
| Podsumowanie                       |               |
| Skorowidz                          |               |
|                                    |               |

## Rozdział 8. **Zii**

## **Rozszerzenia Zii**

Biblioteka rozszerzeń Zii jest dostarczana wraz z systemem Yii. Te dodatkowe rozszerzenia, napisane przez zespół twórców frameworku, pozwalają generować w prosty sposób dodatkowe elementy. Jest to spore ułatwienie w tworzeniu stron WWW.

### **CMenu**

Klasa CMenu umożliwia efektywne generowanie menu aplikacji. Można za jej pomocą tworzyć menu zdefiniowane w postaci listy, jak również własne szablony prezentacji elementów nawigacyjnych.

Aby sprawdzić, jak to działa, utworzymy kontroler *MenuController.php* w katalogu *protected/controllers*. Zadeklarujemy akcję actionIndex(), której zadaniem jest wczytanie widoku (listing 8.1).

Listing 8.1. Kontroler wczytujący plik widoku

```
<?php
class MenuController extends Controller
{
    public function actionIndex()
    {
      $this->render('index');
    }
}
```

Elementy Zii zastosujemy w widoku, co umożliwi oddzielenie w aplikacji warstwy prezentacji od warstwy treści. Zaraz opiszę, jak to konkretnie wygląda. Najpierw utworzymy plik widoku *index.php* w katalogu *protected/views/menu*. Za pomocą metody widget() ładujemy rozszerzenie — klasę CMenu. Pierwszym parametrem metody widget() jest ścieżka dostępu do włączanej wtyczki (CMenu), natomiast w drugim parametrze definiujemy właściwości tworzonego menu w tablicy. Każde menu zaczynamy od klucza items, do którego przypisujemy tablice z dwoma wymaganymi elementami. Pierwszym elementem jest klucz label wraz z opisem (etykietą) łącza, a drugim — klucz url z adresem URL do strony, którą ma uruchomić kliknięcie danej pozycji menu. Musimy tutaj pamiętać zarówno o kontrolerze, jak i o wywoływanej metodzie, w przeciwnym razie dojdzie do błędów. Jeśli chcemy uzyskać menu z podmenu, jako kolejny parametr dodajemy items, w którym definiujemy poszczególne elementy podmenu, dokładnie tak samo jak napisaliśmy menu główne (listing 8.2).

Listing 8.2. Widok do generowania menu. Zwróć uwagę na załadowaną wtyczkę CMenu

Jeśli chcesz obejrzeć, jak wygląda nowo utworzona strona, w przeglądarce internetowej wpisz adres *http://localhost/yii/test/menu*.

## **CListView**

Klasa CListView umożliwia proste prezentowanie danych pobranych na przykład z bazy danych. Umożliwia wykorzystywanie szablonów widoków do wyświetlania danych, co pozwala na łatwe dostosowywanie wyglądu generowanej strony do potrzeb. Co istotne, CListView zapewnia obsługę zarówno sortowania, jak i podziału zestawu wy-ników na strony.

Najpierw napiszemy kontroler. Utworzymy plik *ListaController.php*, który zapiszemy w katalogu *protected/controllers*. Dane, które będziemy prezentować użytkownikowi, już powinieneś mieć zapisane w tabeli nazwiska. Jeśli tak nie jest, w rozdziale 6. znajdziesz informacje o strukturze tabeli i zawartych w niej danych. Jeśli natomiast tabela

nazwiska istnieje, dzięki odwołaniu do klasy CActiveDataProvider(), gdzie w pierwszym parametrze podajemy nazwę modelu przeznaczonego do obsługi tabeli, uzyskamy możliwość wykorzystania z niej danych. Następnie ładujemy widok i przekazujemy do niego odwołanie do bazy danych (listing 8.3).

Listing 8.3. Kontroler wczytujący dane pochodzące z modelu

```
<?php
class ListaController extends Controller
{
    public function actionIndex()
    {
        $Dane = new CActiveDataProvider('Nazwiska');
        $this->render('index', array
            (
                 'Dane' => $Dane,
            )
        );
    }
}
```

Następnie utworzymy widok. Znajdzie się on w pliku *index.php* w katalogu *protec-ted/views/lista*. Najpierw musimy załadować wtyczkę CListView. W pierwszym parametrze podajemy ścieżkę dostępu do wtyczki, a w drugim definiujemy wymagane parametry: element dataProvider wraz z uchwytem do danych, element itemView z szablonem prezentacji treści oraz sortableAttributes, do którego przypiszemy tablicę zawierającą nazwy kolumn, według których odbędzie się sortowanie danych (listing 8.4).

Listing 8.4. Widok z użyciem wtyczki CListView

```
<?php
$this->widget('zii.widgets.CListView', array(
    'dataProvider'=>$Dane,
    'itemView'=>'_zobacz',
    'sortableAttributes'=>array(
        'id',
        'nazwisko',
    ),
));
?>
```

Utwórzmy jeszcze widok do prezentacji jednej linii treści. Znajdzie się on w pliku *\_zobacz.php* w folderze *protected/view/lista*. W widoku należy zdefiniować bloki (sekcje), w których zostaną wyświetlone dane. Dane te zostaną tu przekazane dzięki zastosowaniu obiektu \$data z odwołaniem do pola z tabeli (listing 8.5).

```
<?php
echo '<div class="view">':
echo '<div>'.$data->id.'</div>':
echo '<div>'.$data->nazwisko.'</div>':
echo '</div>':
?>
```

Strona już jest gotowa. Możesz ją uruchomić, wpisując w pasku adresu: http://localhost/ yii/test/lista.

#### **CDetailView**

Klasa CDetailView umożliwia ustawienie sposobu wyświetlania określonych szczegółów pojedynczego rekordu pobranego z bazy danych.

Pracę rozpoczniemy od zdefiniowania kontrolera. Utwórzmy więc plik *Szczegoly-Controller.php* w katalogu *protected/controllers*. Wybierzmy jeden rekord z modelu Nazwiska; w tym celu możesz się posłużyć jego kluczem głównym. Następnie przekażmy dane do widoku (listing 8.6).

Listing 8.6. Kontroler przekazujący dane do pliku widoku

Teraz trzeba jeszcze tylko utworzyć plik widoku, dzięki któremu będzie można wyświetlić dane. Utworzymy plik *index.php* w katalogu *protected/views/szczegoly*. W pliku wczytamy wtyczkę CDetailView oraz zadeklarujemy jej właściwości. Pierwszym parametrem jest data; będzie on przechowywał dane otrzymane z bazy danych. Kolejnym jest tablica attributes() zawierająca pola do wyświetlenia (listing 8.7).

Listing 8.7. Widok wyświetlający szczegółowe dane na temat rekordu.

```
<?php
$this->widget('zii.widgets.CDetailView', array(
    'data'=>$Model.
    'attributes'=>array(
        'id',
        'ileosob',
        'nazwisko'.
    ).
));
2>
```

Klasa CDetailView umożliwia również wykorzystanie mechanizmu relacji w bazie danych: w wygenerowanym kodzie mogą się znaleźć wartości pobrane z innych tabel, zgodnie ze zdefiniowanymi relacjami. Więcej informacji na ten temat znajdziesz na stronie internetowej aplikacji w sekcji *Class Reference*<sup>1</sup>.

Jeśli chcesz sprawdzić, jak działa nowo utworzona strona, wpisz w pasku adresu przeglądarki internetowej: http://localhost/yii/test/szczegoly.

#### **CBreadcrumbs**

Klasa CBreadcrumbs umożliwia wyświetlenie grupy łączy wskazujących pozycję bieżącej strony w całej aplikacji. Jest to przydatny element, zwłaszcza kiedy tworzy się bardzo rozbudowaną witrynę.

Aby wypróbować działanie tej wtyczki, utworzymy kontroler, który posłuży do załadowania pliku widoku. Zapiszemy więc plik *SciezkaController.php* w katalogu *protected/controllers*. W kontrolerze należy wczytać metodę do renderowania widoku wraz z plikiem (listing 8.8).

Listing 8.8. Kontroler służący do załadowania widoku

```
<?php
class SciezkaController extends Controller
{
    public function actionIndex()
    {
```

http://www.yiiframework.com/doc/api/ - przyp. red.

```
$this->render('index');
}
```

Teraz należy utworzyć widok w pliku *index.php* w katalogu *protected/views/sciezka*. W widoku załadujemy wtyczkę. W pierwszym parametrze określimy nazwę klasy CBreadcrumbs wraz ze ścieżką dostępu, natomiast w drugim zadeklarujemy tablicę zawierającą klucz links, do którego przypiszemy tablicę zawierającą wyświetlane kolejno nazwy poszczególnych części witryny. Każda taka nazwa stanowi klucz tablicy, w której należy zdefiniować ścieżki dostępu wraz z potrzebnymi parametrami. Pierwszy z tych parametrów to nazwa kontrolera i metody, a kolejnymi są zmienne wraz z wartościami (listing 8.9).

Listing 8.9. Widok z definicją łączy wskazujących pozycję bieżącej strony w witrynie

```
<?php
$this->widget('zii.widgets.CBreadcrumbs', array(
    'links'=>array(
        'Kategoria'=>array('sciezka/kategoria', 'id'=>12),
        'Podkategoria'=>array('sciezka/podkategoria', 'id'=>25),
        'Zawartość wpisu',
    ),
));
?>
```

Gotowa strona znajduje się pod adresem *http://localhost/yii/test/sciezka*. Wywołanie strony z przeglądarki spowoduje wygenerowanie łączy wskazujących pozycję przeglądanej strony w aplikacji (rysunek 8.1).

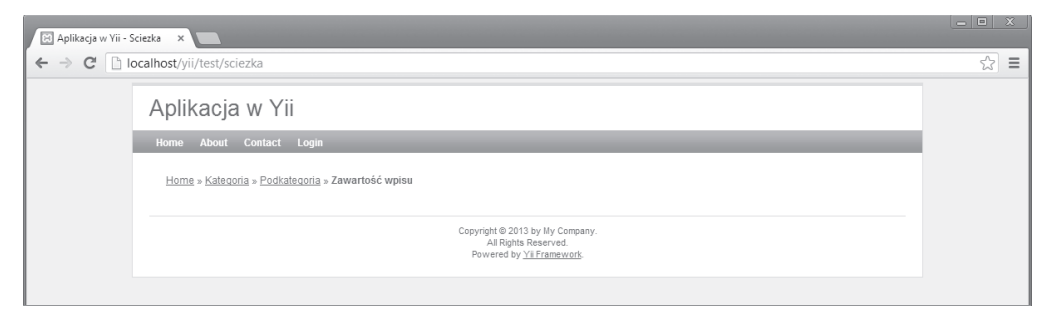

**Rysunek 8.1.** Dzięki wyświetlonej ścieżce użytkownik łatwo się zorientuje, z której części aplikacji właśnie korzysta

## **CGridView**

Klasa CGridView umożliwia wyświetlanie zestawu danych pobranych z bazy danych i sformatowanych w formie tabeli. Każdy wiersz takiej wyświetlonej tabeli odpowiada pojedynczej pozycji danych, a każda kolumna — pojedynczemu atrybutowi danych.

CGridView zapewnia zarówno sortowanie danych, jak i podział większego zestawu rekordów na kilka stron. Funkcjonalności te mogą działać i z wykorzystaniem Ajaksa, i w trybie zwykłych żądań strony. Co ciekawe, jeśli użytkownik wyłączy w przeglądarce obsługę JavaScript, sortowanie i podział danych na strony będzie się automatycznie odbywało w trybie zwykłych żądań strony.

Wtyczkę CGridView należy stosować wraz z dostawcą danych.

Sprawdźmy, jak to działa. Tworzymy kontroler i zapisujemy go w pliku *SiatkaController.php* w katalogu *protected/controllers*. Musimy dodać dowiązanie do modelu wybierającego dane z tabeli w naszej bazie danych. Następnie ładujemy widok, do którego przekazujemy to dowiązanie (listing 8.10).

Listing 8.10. Kontroler przekazujący dane do widoku

```
<?php
class SiatkaController extends Controller
{
    public function actionIndex()
    {
        $Dane = new CActiveDataProvider('Nazwiska');
        $this->render('index', array
            (
                'Dane' => $Dane,
            )
        );
    }
}
```

Pozostał nam jeszcze do napisania widok, dzięki któremu będziemy mogli wyświetlić informacje pobrane z bazy. Tworzymy plik widoku *index.php* w katalogu *protected/views/siatka*. W widoku ładujemy wtyczkę za pomocą metody widget(). W pierwszym parametrze tej metody podajemy nazwę klasy CGridView i określamy ścieżkę dostępu. Drugim parametrem jest tablica, w której ustawiamy dostawcę danych dataProvider. W ten sposób uzyskujemy dostęp do danych, którymi zostanie wypełniona tabela wygenerowana przez system (listing 8.11).

Listing 8.11. Widok, w którym zastosowano wtyczkę CGridView

```
<?php
$this->widget('zii.widgets.grid.CGridView', array(
    'dataProvider'=>$Dane,
));
?>
```

Gotowe! Wywołajmy teraz w przeglądarce internetowej stronę *http://localhost/yii/ test/siatka*. Aplikacja powinna pobrać z bazy dane i wyświetlić je w układzie tabeli. Aby posortować dane, wystarczy kliknąć nagłówek odpowiedniej kolumny. Powinieneś też zauważyć, że dane zostały rozdzielone na kilka kolejnych stron (rysunek 8.2).

| ← → | C 🗋 localhost/ | /yii/test/siatka    |         |                                                             | ☆≡ |
|-----|----------------|---------------------|---------|-------------------------------------------------------------|----|
|     | Aplikac        | ja w Yii            |         |                                                             |    |
|     | Home Abou      | it Contact Logout ( | admin)  |                                                             |    |
|     |                |                     |         |                                                             |    |
|     |                |                     |         | Wyświetlono rezultaty 1-10 z 90.                            |    |
|     | ID             |                     | lleosob | Nazwisko                                                    |    |
|     | 1              | 220217              |         | Nowak                                                       |    |
|     | 2              | 131940              |         | Kowalski                                                    |    |
|     | 3              | 104418              |         | Wiśniewski                                                  |    |
|     | 4              | 92945               |         | Dąbrowski                                                   |    |
|     | 5              | 89366               |         | Lewandowski                                                 |    |
|     | 6              | 88932               |         | Wójcik                                                      |    |
|     | 7              | 87935               |         | Kamiński                                                    |    |
|     | 8              | 87690               |         | Kowalczyk                                                   |    |
|     | 9              | 85988               |         | Zieliński                                                   |    |
|     | 10             | 84527               |         | Szymański                                                   |    |
|     |                |                     |         | Przejdź do strony: < Poprzednia 1 2 3 4 5 6 7 8 9 Następna> |    |

**Rysunek 8.2.** *Tak wygląda tabela wygenerowana przez aplikację. Wyświetlone dane pochodzą z bazy danych* 

## Skorowidz

#### A

action, 20 actionAdmin(), 122 actionCreate(), 121 actionDelete(), 122 actionIndex(), 24, 29, 50, 122, 132 actionUpdate(), 121 actionView(), 120 ActiveRecord, 32, 42, 43, 145, 254 addslashes(), 29 AdminController, 170 akcja parametry, 21 Apache, 10 aplikacja debugowanie, 251 applyOrder(), 128 arkusz styli, 155, 201 attributeLabels(), 48 attributeName, 75 attributes, 51

#### В

basePath, 87 baza danych, 23 tworzenie, 23 biblioteki ładowanie, 88 bindParam(), 29 błędy aplikacji, 90 button, 64

#### C

CActiveForm, 47 CActiveRecord, 32, 48 CAPTCHA, 130, 131, 133 CBreadcrumbs, 141 CController, 20 CDbConnection, 30 CDetailView, 140 CFileLogRoute, 93 CGridView, 143 charset, 23 checkBox(), 59 CHtml, 64 ciągi znakowe, 77 dozwolone, 77 class, 30, 90 className, 75 CListView, 138 CMenu, 137 CodeIgniter, 17, 82, 257 compare, 71 compareValue, 71 components, 22 confirm, 97 connectionString, 23 Controller, 19 count(), 36, 41 countBySql(), 42 createCommand(), 24 CRUD, 118, 119, 124 CSort(), 128 czas, 73 wzorce, 74

#### D

dane konfiguracyjne, 100 DAO, 24 data, 73 wzorce, 74 date, 73 db, 23 dbname, 23 debuger, debugowanie, 251 opcje, 255 deklaracji action, 20 DELETE, 25 delete(), 39 deleteAll(), 40 dodawanie ścieżki dostępu Linux, 14 Windows, 13 dropDownList(), 56 dzielenie na strony, 125 dzienniki systemowe, 90

#### Ε

emails, 92 enctype, 62 endWidget(), 49 error(), 70 errorSummary(), 49, 70 execute(), 25, 26 exploity, 17

#### F

fileField(), 61 filter, 76 filters(), 119 find(), 33, 39 findAll(), 36 findByAttributes(), 33, 35 findByPk(), 33, 37 findByPK(), 34 findBySql(), 33, 36 format, 73 format daty i czasu, 73 formularz, 47 budowa, 47 elementy, 52 tworzenie, 116 funkcja addslashes(), 29 count(), 36

#### G

getFlash(), 104 Gii, 52, 109 logowanie, 111 uruchomienie, 109

#### H

hashFlash(), 104 hiddenField(), 63 host, 23 htmlButton(), 64 htmlOptions, 62

#### 

Index, 20 INSERT, 25

#### Κ

katalog protected/models, 32, 48 protected/views, 45, 49 katalogu protected\ config, 16 katalogu protected/config, 21, 22, 30, 47, 87, 109 katalogu protected/controllers, 26, 50 katalogu protected/log, 93 katalogu protected\controllers, 20 katalogu protected/views/layouts, 45 katalogu upload, 136 katalogu yii, 14 klasa CActiveRecord, 48 klucz attributeName, 75 basePath, 87 class, 30, 90 className, 75 compareValue, 71 components, 22 connectionString, 23 db, 23 emails, 92 filter, 76 format, 73 gii, 109 language, 47 levels, 90 options, 57 params, 100 password, 23

preload, 90 routes, 90 type, 80 username, 23 value, 74 komponenty ładowanie, 88 komunikaty dodawanie, 103 poziomy, 92 error, 93 info, 93 profile, 93 trace, 93 warning, 93 w sesji, 103 kontroler, 19, 50 tworzenie, 114 konwertowanie otrzymanych danych, 76

#### L

labelEx(), 49 levels, 90 liczba wpisanych znaków, 78 dozwolona, 78 loadModel(), 123 logPath, 93

#### Ł

ładowanie komponentów, 88 ładowanie bibliotek, 88 łącza tworzenie, 94

#### Μ

metoda actionAdmin(), 122 actionCreate(), 121 actionDelete(), 122 actionIndex(), 20, 24, 29, 50, 122, 132 actionUpdate(), 121 actionView(), 120 attributeLabels(), 48 beginWidget(), 49 bindParam(), 29 checkBox(), 59 count(), 41 createCommand(), 24 delete(), 39

deleteAll(), 40 dropDownList(), 56 endWidget(), 49 error(), 70 errorSummary(), 49, 70 execute(), 25, 26 fileField(), 61 filters(), 119 find(), 33, 39 findAll(), 36 findByAttributes(), 33, 35 findByPk(), 33, 34, 37 findBySql(), 33, 36 getFlash(), 104 hashFlash(), 104 hiddenField(), 63 htmlButton(), 64 labelEx(), 49 loadModel(), 123 model(), 34 passwordField(), 54 performAjaxValidation(), 123 POST, 29 query(), 24-27 queryColumn(), 27 queryRow(), 27 queryScalar(), 27 radioButton(), 58 render(), 51 resetButton(), 67 rules(), 68 save(), 33, 37 setAttributes(), 132 submitButton(), 49, 65 textArea(), 55 textField(), 52 updateAll(), 39 updateByPk(), 38 validate(), 51 widget(), 127, 133, 138 mod rewrite, 16 model, 19, 22, 48 tworzenie, 112 model(), 34 multipart, 62 MVC, 19 MySQL, 10

#### 0

operator porównania, 72 !=, 72 <, 72 <=, 72 operator porównania =, 72 ==, 72 >, 72 >=, 72 >=, 72 options, 57

#### Ρ

params, 100 password, 23 passwordField(), 54 Path, 13 performAjaxValidation(), 123 PHP, 10 phpMyAdmin, 23 plik .htaccess, 16, 94, 154, 201 aplikacji, 153, 200 index.php, 16, 98 konfiguracyjny, 153, 200 main.php, 16, 17, 21, 22, 30, 47, 87, 100, 109 php.ini, 10 szablonu strony, 155, 202 pole checkbox, 59 file. 61 hidden, 63 listy rozwijanej, 56 opcji (przełącznik), 58 password, 54 puste, 70 radio, 58 select, 56 selektor plików, 61 tekstowe, 52 text, 52 textarea, 55 ukryte, 63 wartość domyślna, 74 wyboru, 59 z ukrytą treścią, 54 poprawność adresu e-mail, 73 porównywanie, 71 POST, 29 poziomy komunikatów, 93 preload, 90 przekierowania, 103 przycisk, 64 button, 64 reset. 67 submit, 65 przycisk przywracania danych domyślnych formularza, 67

przycisk wysłania formularza, 65 puste pola, 70

#### Q

Query Builder, 43 query(), 24, 25, 26 queryAll(), 27 queryColumn(), 27 queryRow(), 27 queryScalar(), 27

#### R

radioButton(), 58 range, 77 render(), 51 required, 70 reset, 67 resetButton(), 67 routes, 90 rules(), 68

#### S

save(), 33, 37 SELECT, 25 selected, 57 setAttributes(), 132 setFlash(), 104 sortowanie danych, 128 SQL, 43, 199, 254 strony statyczne, 101 strtoupper(), 76 submit, 65 submitButton(), 49, 65 aystem Yii, 9 szablony, 105 korzystanie, 105

#### Ś

ścieżka dostępu, 99 zmiana, 99

#### T

textArea(), 55 textField(), 49, 52 typ zmiennej, 81 sprawdzanie, 80 type, 80 tytuł, 87 zmiana, 87 unique, 81 UPDATE, 25 updateAll(), 39 updateByPk(), 38 URL, 81 walidacja, 81 urlManager, 16, 21 username, 23 utf8, 23

#### V

U

validate(), 51 value, 74 VARCHAR, 24

#### W

walidacja adresu URL, 81 walidacja danych, 68 wartości liczb, 79 wartość date, 81 datetime, 81 float, 81 integer, 81 pola sprawdzanie, 82 string, 81 time, 81 unikalna, 81 widget(), 127, 133, 138 widok, 19, 43, 49 wielowierszowe pole tekstowe, 55 wzorce sprawdzania formatu daty i czasu, 74

#### ?, 74 a, 74 d, 74 dd, 74 h, 74 hh, 74 m, 74 mm, 74 MM, 74 MMMM, 74 model – widok – kontroler, 19 s, 74

wzorzec

x

XAMPP, 10, 23

ss, 74 yy, 74

уууу, 74

#### Y

Yii, 9, 10, 17, 19, 257 instalacja, 13 możliwości, 125 wymagania, 11

#### Ζ

zapisywanie plików na serwerze, 134 zapytanie DELETE, 25 INSERT, 25 UPDATE, 25 SELECT, 25 Zii, 137 CBreadcrumbs, 141 CDetailView, 140 CGridView, 143 CListView, 138 CMenu, 137 rozszerzenia, 137 zmiana tytułu, 87

## PROGRAM PARTNERSKI

GRUPY WYDAWNICZEJ HELION

1. ZAREJESTRUJ SIĘ 2. prezentuj książki 3. zbieraj prowizję

Zmień swoją stronę WWW w działający bankomat!

Dowiedz się więcej i dołącz już dzisiaj! http://program-partnerski.helion.pl

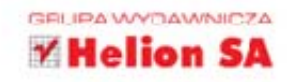

## **yii**framework

Yii (akronim od "Yes, it is!") to fantastyczny framework oparty na PHP, przeznaczony do tworzenia profesjonalnych aplikacji sieciowych wielkiej skali. Świetnie nadaje się do budowy interaktywnych witryn, których twórcy przewidują dużą liczbę odwiedzin, ponieważ jest nie tylko lekki, ale także wyposażony w mechanizmy zapobiegające ładowaniu się i inicjalizacji dodatkowych bibliotek aż do momentu wywołania metody z ich zasobu. Pozwala także stworzyć stronę WWW z wyraźnie oddzielonymi od siebie sferami działania, według struktury model-widok-kontroler. Oferuje mnóstwo funkcji, po które można sięgnąć w bardzo prosty sposób, bez potrzeby zgłębiania kodu plików zawierających metody wykonujące te funkcje w systemie.

W tej książce znajdziesz wszystkie ważne informacje dotyczące frameworka Yii, od sposobu instalacji aż po sprawdzanie poprawności danych gotowej aplikacji, wprowadzanych poprzez formularz. Dowiesz się, jak w praktyce wykorzystać strukturę model-widok-kontroler, stworzyć formularz i skonfigurować zaawansowane opcje frameworka. Poznasz narzędzia do automatycznego generowania kodu (Gii) i interesującą, bardzo przydatną bibliotekę rozszerzeń (Zii). Nauczysz się budować blog z wykorzystaniem ActiveRecord oraz SQL, a także usuwać błędy z Twojej aplikacji. Z tą książką w pełni opanujesz Yii!

- Pobieranie i instalacja systemu Yii
- Model-widok-kontroler
- Tworzenie formularzy
- Zaawansowana konfiguracja
- Zaawansowane możliwości
  Zii
- Budowa bloga ActiveRecord i SQL
- Odpluskwianie aplikacji

• Gii

## Yii — genialne narzędzie na miarę Twoich potrzeb!

Informatyka w najlepszym wydaniu

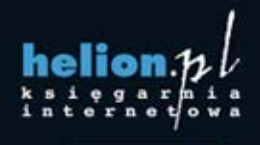

Nr katalogowy: 14635

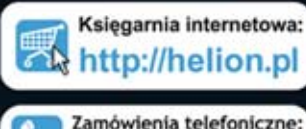

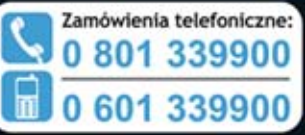

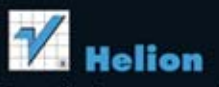

Sprawdź najnowsze promocje: http://helion.pl/promocje Książki najchętniej czytane: http://helion.pl/bestsellery Zamów informacje o nowościach: http://helion.pl/nowosci

Helion SA ul. Kościuszki 1c, 44-100 Gliwice tel.: 32 230 98 63 e-mail: helion@helion.pl http://helion.pl

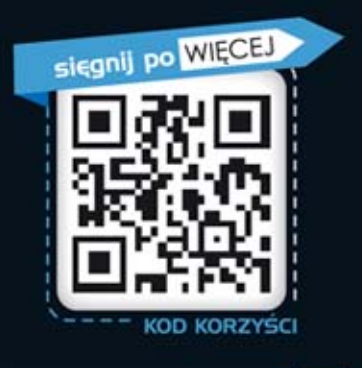

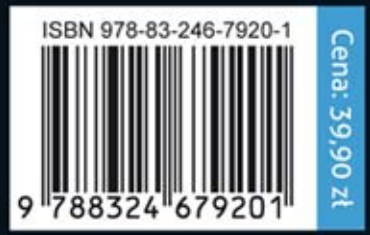